## Wiidea Project

## 1° Parte - Riconoscimento Wiimote

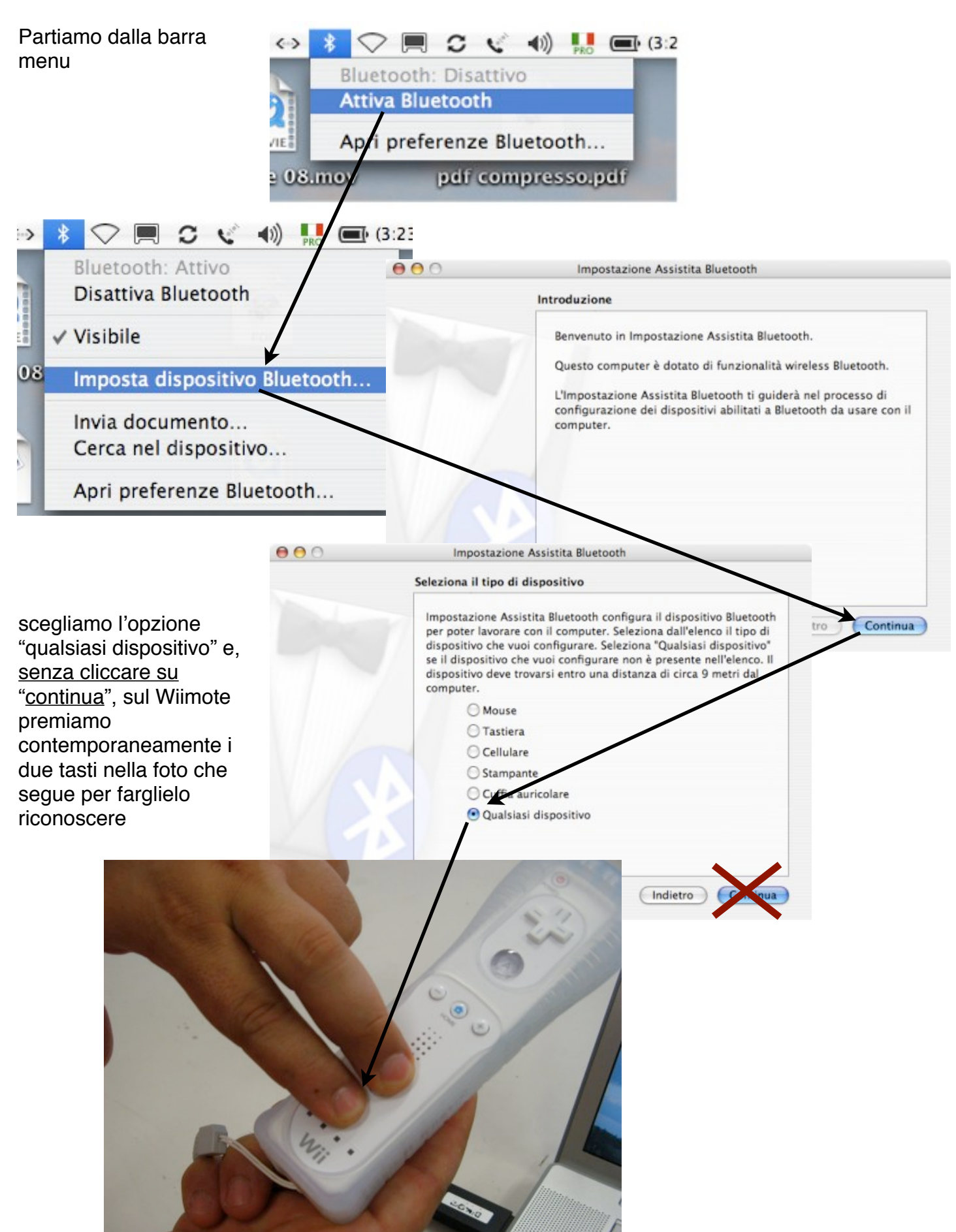

## Wiidea Project

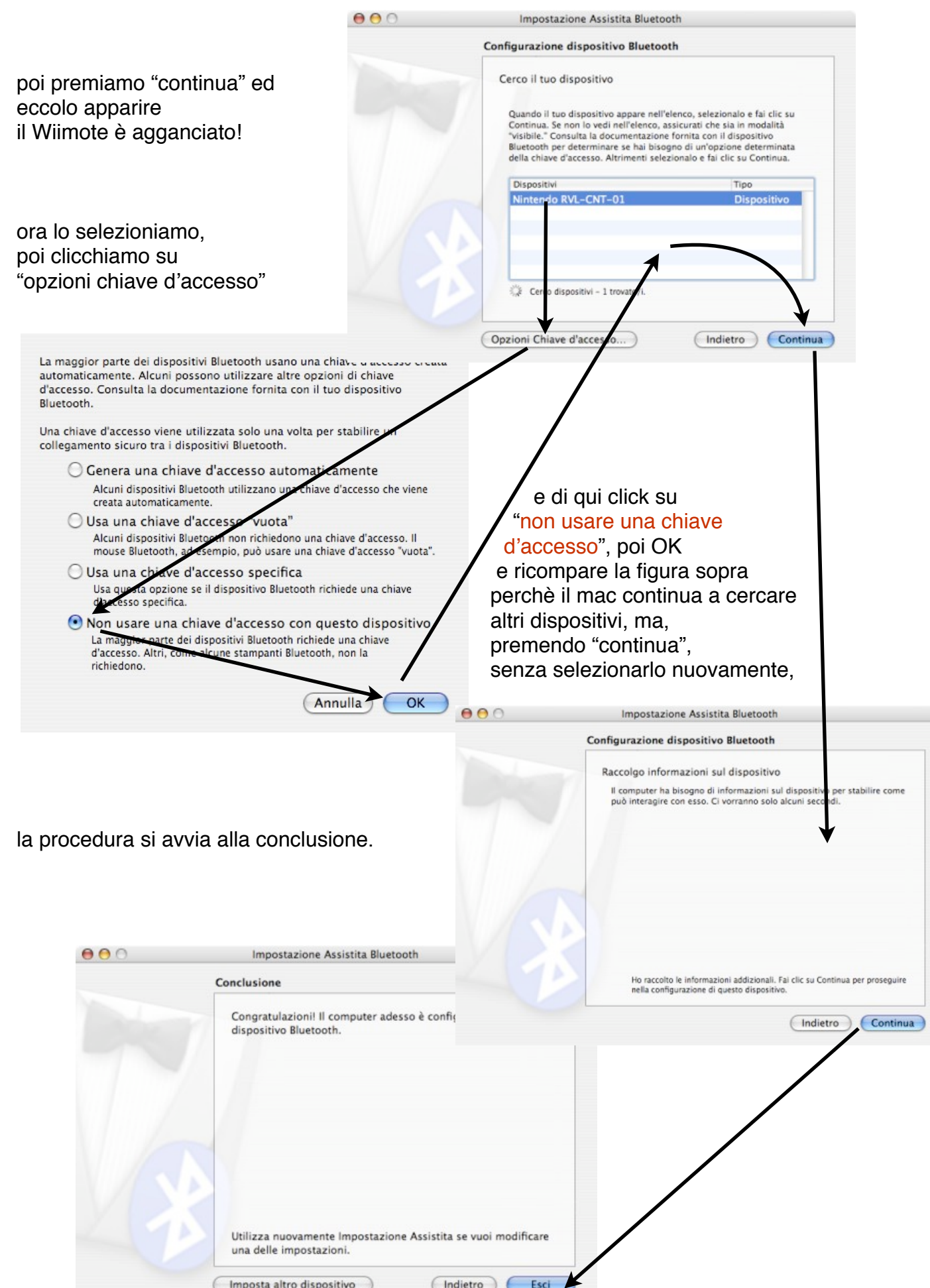

## Wiidea Project

Raccomando di seguire **alla lettera** quanto scritto sopra: può bastare la pressione di un tasto "Continua" nel momento sbagliato per impedire l'aggancio.

Se poi, il Wii benchè agganciato non fosse attivo, andare in Bluetooth dalla barra menu e

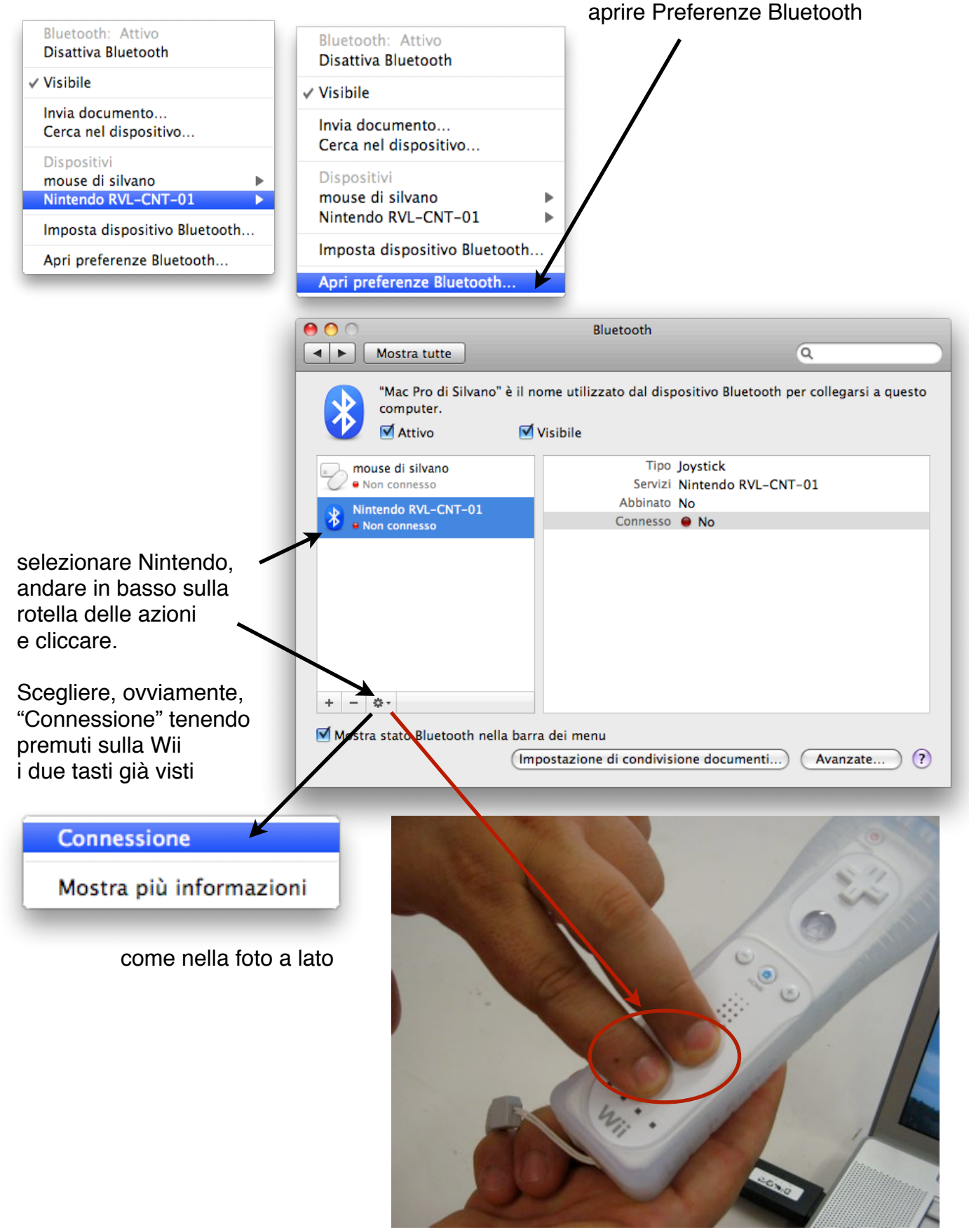

ed ecco la connessione attiva utilizzando solo il Bluetooth interno!

| \varTheta 🔿 🔿 Bluetooth                                                                               |                                                                   |
|----------------------------------------------------------------------------------------------------|-------------------------------------------------------------------|
| Mostra tutte                                                                                          | ٩                                                                 |
| "Mac Pro di Silvano" è il nome utilizzato dal dispositivo Bluetooth per collegarsi a questo computer. |                                                                   |
| Attivo 🗹                                                                                              | Visibile                                                          |
| mouse di silvano<br>• Non connesso                                                                    | Tipo Joystick<br>Servizi Nintendo RVL-CNT-01                      |
| Nintendo RVL-CNT-01                                                                                   | Abbinato No                                                       |
| + - \$.                                                                                               |                                                                   |
| Mostra stato Bluetooth nella barr                                                                     | a dei menu<br>postazione di condivisione documenti) (Avanzate) (? |

Una persona mi dice di aver effettuato la connessione **pur** cliccando il tasto "Continua" in fondo a Pag.1.

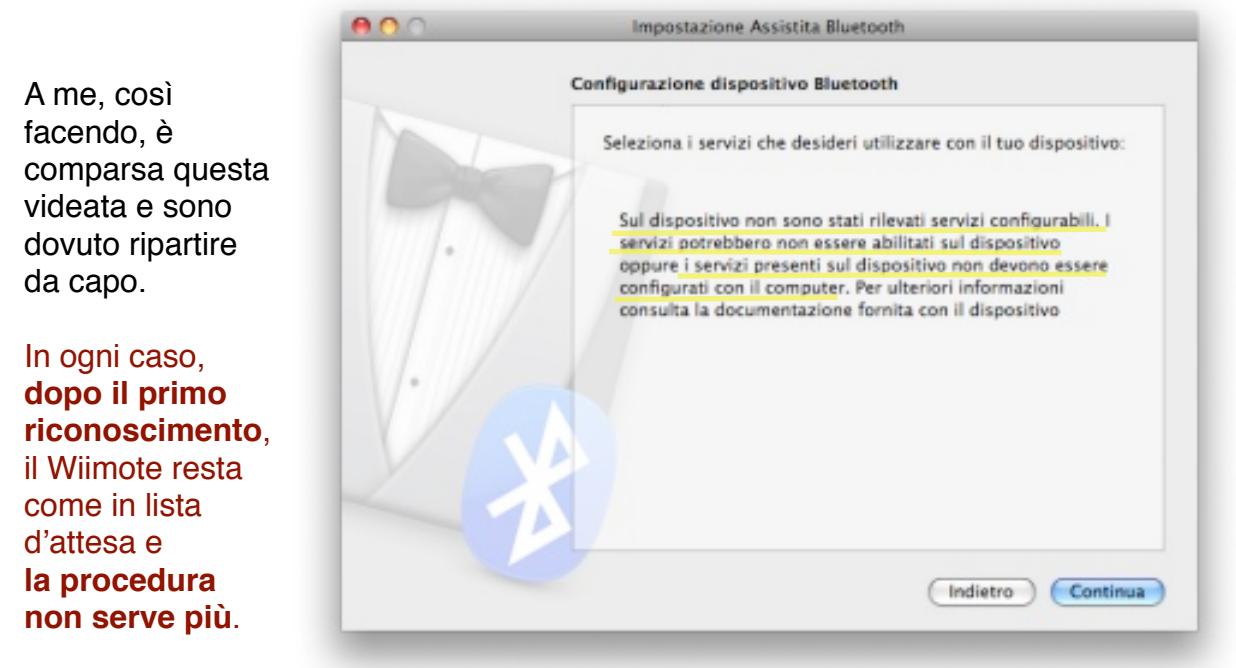

Made with Pages<sup>™</sup> by